# Case study: Interpretation of Hepatitis B Serological Test Results for Vaccine susceptibility (Hypothetical Adaptation for the Microarray Assay)

Author: Pavel Bankovsky, p.bankovsky@biosciencemedia.lv

Date: 2021-April-25

# Abstract

The case study here would be the CDC Adaptation from: A Comprehensive Immunization Strategy to Eliminate Transmission of Hepatitis B Virus Infection in the United States: Recommendations of the Advisory Committee on Immunization Practices. Part I: Immunization of Infants, Children, and Adolescents. MMWR 2005;54(No. RR-16).

The purpose of this Case study would be to show the process of creation and use of this assay with Color-watcher, micro array imager and QuantoPic software.

This study does not cover nor the creation of the assay techniques on the microarray spotter, nor principles of the ELISA, nor sample preparation, nor details on the nature of any markers.

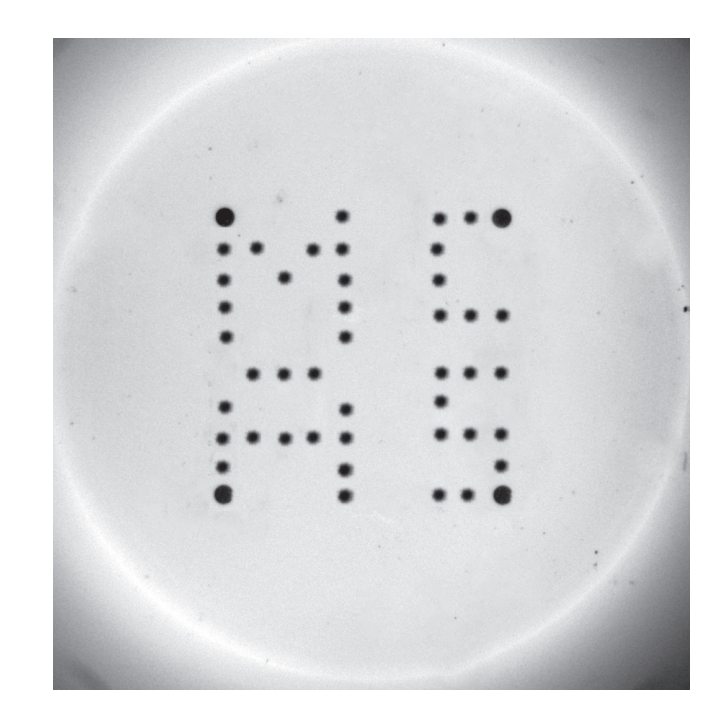

#### Microarray and Assay design

During imunnogenesis of HBV following clinically significant markers can be found: Hepatitis B surface antigen (HBsAg), Hepatitis B surface antibody (anti-HBs), Total hepatitis B core antibody (anti-HBc), IgM antibody to hepatitis B core antigen (IgM anti-HBc) (www.cdc.gov/hepatitis).

For better robustness of validation we design the array so it would be visually readable. So we have created a 10x10 array, where the spots are placed in letter shapes. HBsAg = A, anti-HBs = S , anti-HBc = C, IgM anti-HBc = M. Each visually readable letter results as a positive ELISA reaction. Positive controls are located on the corners of the array.

For the assay we will also use a positive and negative wells.

|   | 1       | 2        | 3      | 4      | 5      | 6     | 7     | 8     | 9     | 10    |
|---|---------|----------|--------|--------|--------|-------|-------|-------|-------|-------|
| 1 | PC P1   |          |        |        | IgM    |       |       | HBC   | HBC   | PC P1 |
|   | 5418    | 21312    | 21150  | 20862  | 49448  | 20535 | 20895 | 49480 | 49403 | 52190 |
| 2 | IgM     | IgM      |        | IgM    | IgM    |       |       | HBC   |       |       |
|   | 4881    | 49525    | 21050  | 49366  | 49454  | 20700 | 20794 | 49367 | 20571 | 20841 |
| 3 | IgM     |          | IgM    |        | IgM    |       |       | HBc   |       |       |
|   | 4895    | 21184    | 49387  | 20829  | 49394  | 21132 | 20409 | 49019 | 20331 | 20861 |
| 4 | IgM     |          |        |        | IgM    |       |       | HBc   | HBC   | HBC   |
|   | 4774    | 21195    | 20987  | 21833  | 49381  | 20331 | 20418 | 49356 | 49460 | 49426 |
| 5 | IgM     |          |        |        | IgM    |       |       |       |       |       |
|   | 49474   | 21064    | 20838  | 21020  | 50984  | 20296 | 20153 | 20096 | 20460 | 20865 |
| 6 |         | HBs Ag   | HBs Ag | HBs Ag |        |       |       | HBs   | HBs   | HBs   |
|   | 2152    | 49045    | 49445  | 49415  | 20226  | 20314 | 20242 | 49427 | 49427 | 49148 |
| 7 | HBs A   | g        |        |        | HBs Ag |       |       | HBs   |       |       |
|   | 4950    | 20777    | 20449  | 20126  | 50977  | 20082 | 20070 | 50922 | 19979 | 20800 |
| 8 | HBs A   | g HBs Ag | HBs Ag | HBs Ag | HBs Ag |       |       | HBs   | HBs   | HBs   |
|   | 4886    | 6 48908  | 48742  | 49433  | 49427  | 20124 | 19835 | 49041 | 49005 | 49139 |
| 9 | HBs A   | g        |        |        | HBs Ag |       |       |       |       | HBs   |
|   | 4903    | 20523    | 20397  | 19830  | 49403  | 19730 | 19591 | 19624 | 20096 | 49098 |
| 1 | 0 PC P1 |          |        |        | HBs Ag |       |       | HBs   | HBs   | PC P1 |
|   | 5170    | 5 20118  | 19807  | 19731  | 49409  | 19992 | 19821 | 49036 | 50977 | 51855 |

# Imaging

We are using a Colorwatcher, microarray imager for obtaining the images of an 8 well strip.

a1, positive control well

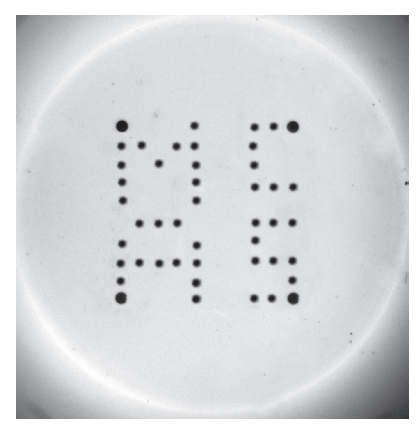

d1, Immune due to natural infection patient

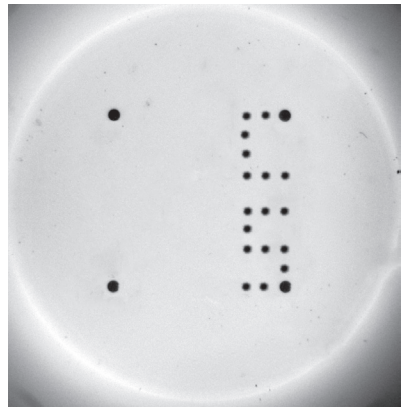

g1, Chronically infected

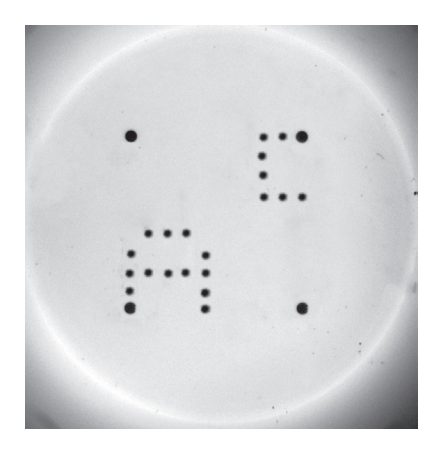

# b1, negative control well

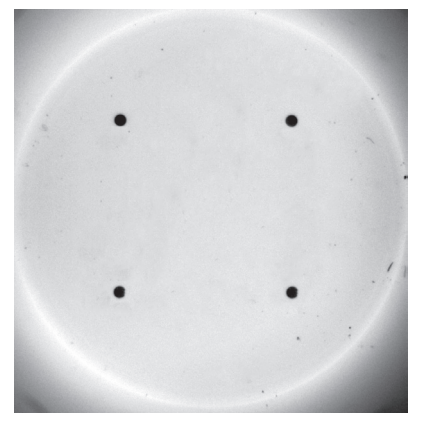

e1, Immune due to hepatitis B vaccination

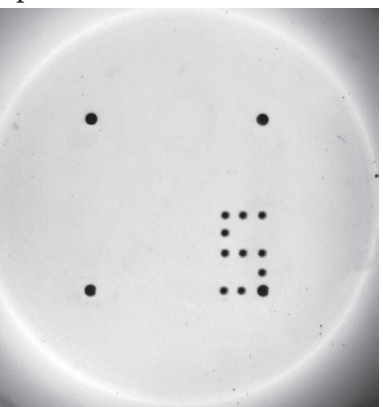

h1, Interpretation unclear: Resolved or other

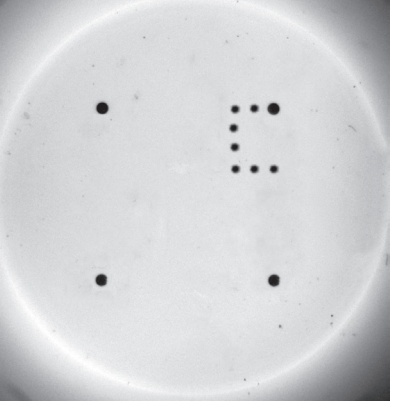

# c1, susceptible patient

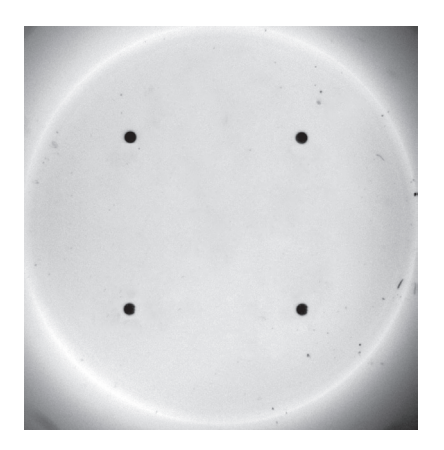

e1, Acutely infected

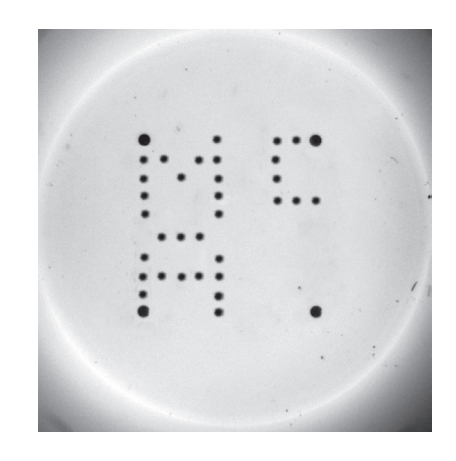

# Autofind

Manual array placement is a tedious task which is the microarray technology's repel factor, thus an easy, fast, smart and robust method is required. The QuantoPic software features the Autofind feature, which, by using highly complexed AI methods, which does the following: locates all the spots of interest; finds out the corner points of the array; places the microarray map. Below are the results of the automatic spot finding and map placement.

a1, positive control well

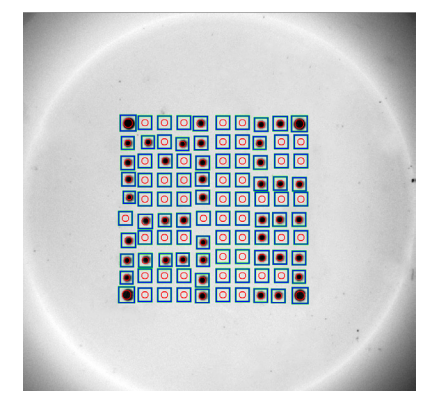

d1, Immune due to natural infection patient

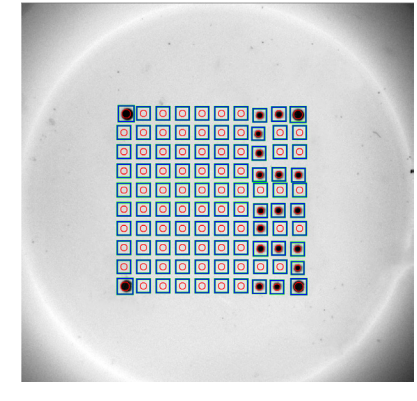

g1, Chronically infected

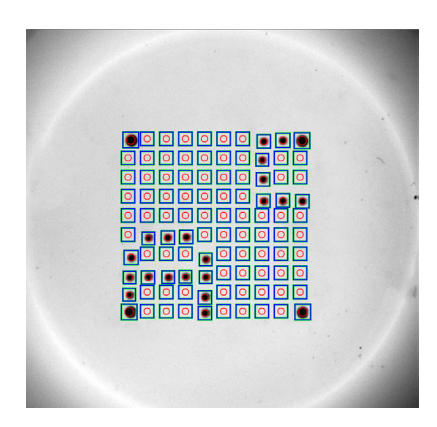

b1, negative control well

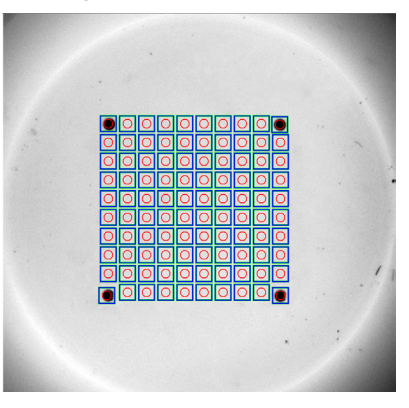

e1, Immune due to hepatitis B vaccination

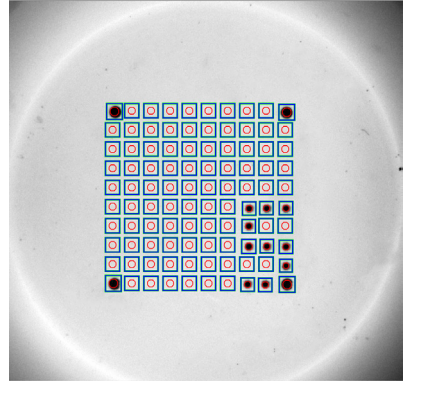

h1, Interpretation unclear: Resolved or other

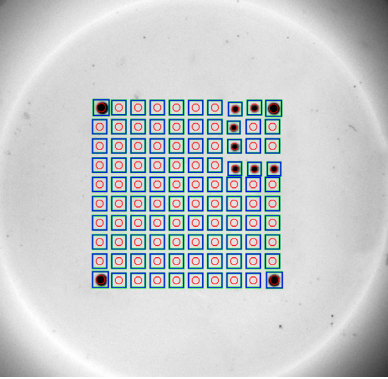

c1, susceptible patient

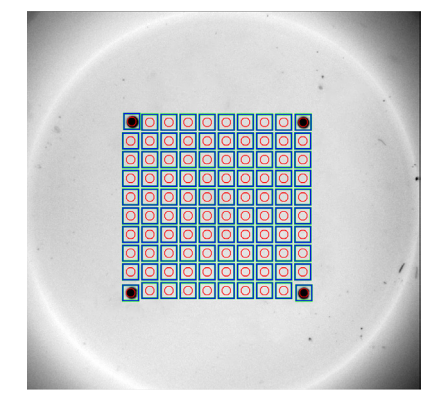

e1, Acutely infected

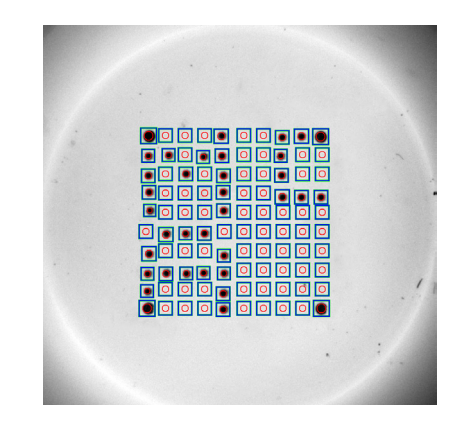

#### **Assay Creation**

For creation of assay we need to identify the list of samples, as well as the number of multiplex groups. For this assay we will use 3 types of wells: Positive Control, Negative Control and Patient's wells. In each of the wells we would want to analyse all types of samples separately from each other. Below are 3 tables of samples, with its name and variable name in the software.

#### Table 1a, Positive control well

| Sample              | Variable |
|---------------------|----------|
| PC for IgM          | [P1_0]   |
| PC for Antigen      | [P2_0]   |
| PC for IgG for HBc  | [P3_0]   |
| PC for IgG for HBs  | [P4_0]   |
| PC in Positive Well | [P5_0]   |

#### Table 2a, Negative control well

| Sample              | Variable |
|---------------------|----------|
| NC for IgM          | [N1_0]   |
| NC for Antigen      | [N2_0]   |
| NC for IgG for HBc  | [N3_0]   |
| NC for IgG for HBs  | [N4_0]   |
| PC in Negative Well | [P6_0]   |

#### Table 3a, Patient's well

| Sample               | Variable |
|----------------------|----------|
| Patients IgM         | [1T_0]   |
| Patients Antigen     | [2T_1]   |
| Patients IgG for HBc | [3T_2]   |
| Patients IgG for HBs | [4T_3]   |
| PC in Patients Well  | [P7_0]   |

# Table 1b, Positive control well in software

|    | 1      | 2      | 3      | 4      | 5      | 6 | 7 | 8      | 9      | 10     |
|----|--------|--------|--------|--------|--------|---|---|--------|--------|--------|
| 1  | PC Pw  |        |        |        | PC IgM |   |   | PC HBc | PC HBc | PC Pw  |
|    | [P5_0] |        |        |        | [P4_0] |   |   | [P2_0] | [P2_0] | [P5_0] |
| 2  | PC IgM | PC IgM |        | PC IgM | PC IgM |   |   | PC HBc |        |        |
|    | [P4_0] | [P4_0] |        | [P4_0] | [P4_0] |   |   | [P2_0] |        |        |
| 3  | PC IgM |        | PC IgM |        | PC IgM |   |   | PC HBc |        |        |
|    | [P4_0] |        | [P4_0] |        | [P4_0] |   |   | [P2_0] |        |        |
| 4  | PC IgM |        |        |        | PC IgM |   |   | PC HBc | PC HBc | PC HBc |
|    | [P4_0] |        |        |        | [P4_0] |   |   | [P2_0] | [P2_0] | [P2_0] |
| 5  | PC IgM |        |        |        | PC IgM |   |   |        |        |        |
|    | [P4_0] |        |        |        | [P4_0] |   |   |        |        |        |
| 6  |        | PC Ag  | PC Ag  | PC Ag  |        |   |   | PC HBs | PC HBs | PC HBs |
|    |        | [P1_0] | [P1_0] | [P1_0] |        |   |   | [P3_0] | [P3_0] | [P3_0] |
| 7  | PC Ag  |        |        |        | PC Ag  |   |   | PC HBs |        |        |
|    | [P1_0] |        |        |        | [P1_0] |   |   | [P3_0] |        |        |
| 8  | PC Ag  | PC Ag  | PC Ag  | PC Ag  | PC Ag  |   |   | PC HBs | PC HBs | PC HBs |
|    | [P1_0] | [P1_0] | [P1_0] | [P1_0] | [P1_0] |   |   | [P3_0] | [P3_0] | [P3_0] |
| 9  | PC Ag  |        |        |        | PC Ag  |   |   |        |        | PC HBs |
|    | [P1_0] |        |        |        | [P1_0] |   |   |        |        | [P3_0] |
| 10 | PC Pw  |        |        |        | PC Ag  |   |   | PC HBs | PC HBs | PC Pw  |
|    | [P5_0] |        |        |        | [P1_0] |   |   | [P3_0] | [P3_0] | [P5_0] |

### Table 2b, Negative control well in software

|    | 1      | 2      | 3      | 4      | 5      | 6 | 7 | 8      | 9      | 10     |
|----|--------|--------|--------|--------|--------|---|---|--------|--------|--------|
| 1  | PC Nw  |        |        |        | NC IgM |   |   | NC HBc | NC HBc | PC Nw  |
|    | [P6_0] |        |        |        | [N1_0] |   |   | [N3_0] | [N3_0] | [P6_0] |
| 2  | NC IgM | NC IgM |        | NC IgM | NC IgM |   |   | NC HBc |        |        |
|    | [N1_0] | [N1_0] |        | [N1_0] | [N1_0] |   |   | [N3_0] |        |        |
| 3  | NC IgM |        | NC IgM |        | NC IgM |   |   | NC HBc |        |        |
|    | [N1_0] |        | [N1_0] |        | [N1_0] |   |   | [N3_0] |        |        |
| 4  | NC IgM |        |        |        | NC IgM |   |   | NC HBc | NC HBc | NC HBc |
|    | [N1_0] |        |        |        | [N1_0] |   |   | [N3_0] | [N3_0] | [N3_0] |
| 5  | NC IgM |        |        |        | NC IgM |   |   |        |        |        |
|    | [N1_0] |        |        |        | [N1_0] |   |   |        |        |        |
| 6  |        | NC Ag  | NC Ag  | NC Ag  |        |   |   | NC HBs | NC HBs | NC HBs |
|    |        | [N2_0] | [N2_0] | [N2_0] |        |   |   | [N4_0] | [N4_0] | [N4_0] |
| 7  | NC Ag  |        |        |        | NC Ag  |   |   | NC HBs |        |        |
|    | [N2_0] |        |        |        | [N2_0] |   |   | [N4_0] |        |        |
| 8  | NC Ag  | NC Ag  | NC Ag  | NC Ag  | NC Ag  |   |   | NC HBs | NC HBs | NC HBs |
|    | [N2_0] | [N2_0] | [N2_0] | [N2_0] | [N2_0] |   |   | [N4_0] | [N4_0] | [N4_0] |
| 9  | NC Ag  |        |        |        | NC Ag  |   |   |        |        | NC HBs |
|    | [N2_0] |        |        |        | [N2_0] |   |   |        |        | [N4_0] |
| 10 | PC Nw  |        |        |        | NC Ag  |   |   | NC HBs | NC HBs | PC Nw  |
|    | [P6_0] |        |        |        | [N2_0] |   |   | [N4_0] | [N4_0] | [P6_0] |

#### Table 3b, Patients well in the software

|    | 1      | 2      | 3      | 4      | 5      | 6 | 7 | 8      | 9      | 10     |
|----|--------|--------|--------|--------|--------|---|---|--------|--------|--------|
| 1  | PC Pat |        |        |        | IgM    |   |   | HBC    | HBC    | PC Pat |
|    | [P7_0] |        |        |        | [1T_0] |   |   | [3T_2] | [3T_2] | [P7_0] |
| 2  | IgM    | IgM    |        | IgM    | IgM    |   |   | HBc    |        |        |
|    | [1T_0] | [1T_0] |        | [1T_0] | [1T_0] |   |   | [3T_2] |        |        |
| 3  | IgM    |        | IgM    |        | IgM    |   |   | HBc    |        |        |
|    | [1T_0] |        | [1T_0] |        | [1T_0] |   |   | [3T_2] |        |        |
| 4  | IgM    |        |        |        | IgM    |   |   | HBC    | HBC    | HBc    |
|    | [1T_0] |        |        |        | [1T_0] |   |   | [3T_2] | [3T_2] | [3T_2] |
| 5  | IgM    |        |        |        | IgM    |   |   |        |        |        |
|    | [1T_0] |        |        |        | [1T_0] |   |   |        |        |        |
| 6  |        | Ag     | Ag     | Ag     |        |   |   | HBs    | HBs    | HBs    |
|    |        | [2T_1] | [2T_1] | [2T_1] |        |   |   | [4T_3] | [4T_3] | [4T_3] |
| 7  | Ag     |        |        |        | Ag     |   |   | HBs    |        |        |
|    | [2T_1] |        |        |        | [2T_1] |   |   | [4T_3] |        |        |
| 8  | Ag     | Ag     | Ag     | Ag     | Ag     |   |   | HBs    | HBs    | HBs    |
|    | [2T_1] | [2T_1] | [2T_1] | [2T_1] | [2T_1] |   |   | [4T_3] | [4T_3] | [4T_3] |
| 9  | Ag     |        |        |        | Ag     |   |   |        |        | HBs    |
|    | [2T_1] |        |        |        | [2T_1] |   |   |        |        | [4T_3] |
| 10 | PC Pat |        |        |        | Ag     |   |   | HBs    | HBs    | PC Pat |
|    | [P7_0] |        |        |        | [2T_1] |   |   | [4T_3] | [4T_3] | [P7_0] |

# Bioscience Media, Riga, Latvia, EU

www.biosciencemedia.lv, e-mail: p.bankovsky@biosciencemedia.lv

#### **Results Interpretation**

The next step would be to assign the positivity criteria and assign the results interpretation logic.

There are a few methods what units to use for the interpretation. The raw value obtained from a spot is number from 0 to 65 535. As well's surface transparency/reflection properties can vary for different manufacturers, the more robust method for getting a value would be to use a signal to noise ratio. Imperically the most robust formula we think is: Spot signal divided by it's background plus 3 Standard deviations of the background. For easier visual perception this value should be translated to percent. If the results is greater than 100%, then the sample is considered positive. In the software we have also choose to see the calculated number used in the interpretation.

| Sample               | Variable | Formula                               |
|----------------------|----------|---------------------------------------|
| PC for IgM           | [W1]     | [P1_0]/([P1_B]+3*[P1_BS])*100         |
| PC for Antigen       | [W2]     | [P2_0]/([P2_B]+3*[P2_BS])*100         |
| PC for IgG for HBc   | [W3]     | [P3_0]/([P3_B]+3*[P3_BS])*100         |
| PC for IgG for HBs   | [W4]     | [P4_0]/([P4_B]+3*[P4_BS])*100         |
| PC in Positive Well  | [W5]     | [P5_0]/([P5_B]+3*[P5_BS])*100         |
| NC for IgM           | [W8]     | [N1_0]/([N1_B]+3*[N1_BS])*100         |
| NC for Antigen       | [W9]     | [N2_0]/([N2_B]+3*[N2_BS])*100         |
| NC for IgG for HBc   | [W10]    | [N3_0]/([N3_B]+3*[N3_BS])*100         |
| NC for IgG for HBs   | [W11]    | [N4_0]/([N4_B]+3*[N4_BS])*100<100     |
| PC in Negative Well  | [W6]     | [P6_0]/([P6_B]+3*[P6_BS])*100>100     |
| Patients IgM         | [C]      | [1T_0]/([1T_0_B]+3*[1T_0_BS])*100>100 |
| Patients Antigen     | [C_1]    | [2T_1]/([2T_1_B]+3*[2T_1_BS])*100>100 |
| Patients IgG for HBc | [C_2]    | [3T_2]/([3T_2_B]+3*[3T_2_BS])*100>100 |
| Patients IgG for HBs | [C_3]    | [4T_3]/([4T_3_B]+3*[4T_3_BS])*100>100 |
| PC in Patients Well  | [W7]     | [P7_0]/([P7_B]+3*[P7_BS])*100>100     |

Table 4a, Variables table

Table 4b, Results interpretation for quality control and patients' samples

| Sample               | Conditional | True     | False    |
|----------------------|-------------|----------|----------|
| PC for IgM           | [W1]>100    | Ok       | Error    |
| PC for Antigen       | [W2]>100    | Ok       | Error    |
| PC for IgG for HBc   | [W3]>100    | Ok       | Error    |
| PC for IgG for HBs   | [W4]>100    | Ok       | Error    |
| PC in Positive Well  | [W5]>100    | Ok       | Error    |
| NC for IgM           | [W8]<=100   | Ok       | Error    |
| NC for Antigen       | [W9]<=100   | Ok       | Error    |
| NC for IgG for HBc   | [W10]<=100  | Ok       | Error    |
| NC for IgG for HBs   | [W11]<=100  | Ok       | Error    |
| PC in Negative Well  | [W6]>100    | Ok       | Error    |
| Patients IgM         | [C]>100     | Positive | Negative |
| Patients Antigen     | [C_1]>100   | Positive | Negative |
| Patients IgG for HBc | [C_2]>100   | Positive | Negative |
| Patients IgG for HBs | [C_3]>100   | Positive | Negative |
| PC in Patients Well  | [W7]>100    | Ok       | Error    |

Spot<sub>Signal</sub> x 100

Spot Background + 3 x SD Background

# **Quality Control**

The next step would be to assign the quality control. The usual mix we observe is, if either sample in positive or negative in control wells fail, indicate such an error. On the other-hand if all is ok, then indicate so.

| Sample  | Conditional                                                                    | True     |
|---------|--------------------------------------------------------------------------------|----------|
| PC well | $[W1] \le 100    [W2] \le 100    [W3] \le 100    [W4] \le 100    [W5] \le 100$ | PC Error |
| PC well | [W1] >100 && [W2] >100 && [W3] >100 && [W4] >100 && [W5] > 100                 | PC OK    |
| NC well | [W8] >100    [W9] >100    [W10] >100    [W11] >100                             | NC Error |
| NC well | [W8] <= 100 && [W9] <= 100 && [W10] <= 100 && [W11] <= 100                     | NC OK    |

### **Diagnosis Interpretation**

The next step would be to assign the diagnosis interpretation based on the Diagnosis interpretation table from the source.

Table 5b, Diagnosis interpretation table in QuantoPic

| Conditional                                                 | Diagnosis                                    |
|-------------------------------------------------------------|----------------------------------------------|
| [W7]<=100                                                   | PC Error                                     |
| [C_1] <= 100 && [C_2] <= 100<br>&& [C_3] <= 100             | Susceptible                                  |
| [C_1] <= 100 && [C_2] > 100<br>&& [C_3] > 100               | Immune due to natural infection              |
| [C_1] <= 100 && [C_2] <= 100<br>&& [C_3] > 100              | Immune due to hepa-<br>titis B vaccination   |
| [C] > 100 && [C_1] > 100 &&<br>[C_2] > 100 && [C_3] <= 100  | Acutely infected                             |
| [C] <= 100 && [C_1] > 100 &&<br>[C_2] > 100 && [C_3] <= 100 | Chronically infected                         |
| [C_1] <= 100 && [C_2] > 100<br>&& [C_3] <= 100              | Interpretation unclear:<br>Resolved or other |

Table 5a, Diagnosis interpretation table

| HBsAg<br>anti-HBc<br>anti-HBs                 | negative<br>negative<br>negative             | Susceptible             |
|-----------------------------------------------|----------------------------------------------|-------------------------|
| HBsAg                                         | negative                                     | Immune due              |
| anti-HBc                                      | positive                                     | to natural              |
| anti-HBs                                      | positive                                     | infection               |
| HBsAg                                         | negative                                     | Immune due              |
| anti-HBc                                      | negative                                     | to hepatitis B          |
| anti-HBs                                      | positive                                     | vaccination             |
| HBsAg<br>anti-HBc<br>IgM anti-HBc<br>anti-HBs | positive<br>positive<br>positive<br>negative | Acutely infect-<br>ed   |
| HBsAg<br>anti-HBc<br>IgM anti-HBc<br>anti-HBs | positive<br>positive<br>negative<br>negative | Chronically<br>infected |
| HBsAg                                         | negative                                     | Interpretation          |
| anti-HBc                                      | positive                                     | unclear: Re-            |
| anti-HBs                                      | negative                                     | solved or other         |

#### **Results**

In this section we show the pages from the PDF report file.

a1, positive control well

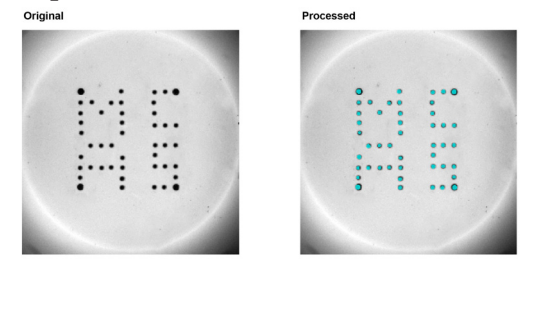

Result1 PC Ok

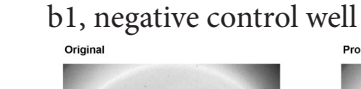

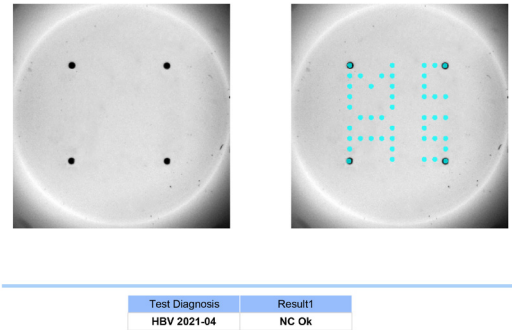

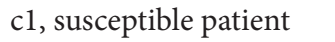

Test Diagnosis HBV 2021-04

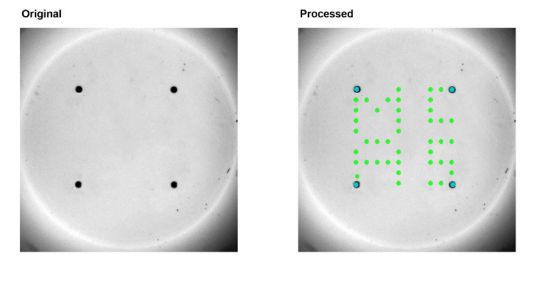

| Test name      | Result1     | Result2 |
|----------------|-------------|---------|
| IgM            | Negative    | 79.2    |
| HBc            | Negative    | 79.0    |
| Ag             | Negative    | 77.9    |
| HBs            | Negative    | 76.5    |
| Test Diagnosis | Result1     |         |
| HBV 2021-04    | Susceptible |         |

# e1, Immune due to hepatitis B vaccination

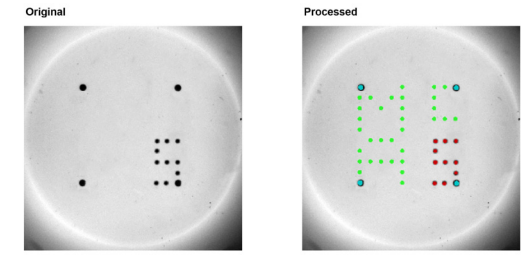

| Test name      | Result1        | Result2 |
|----------------|----------------|---------|
| lgM            | Negative       | 78.3    |
| HBc            | Negative       | 74.3    |
| Ag             | Negative       | 77.0    |
| HBs            | Positive       | 503.6   |
| Test Diagnosis | Result1        |         |
| HBV 2021-04    | Immune vaccine | 1       |

### g1, Chronically infected

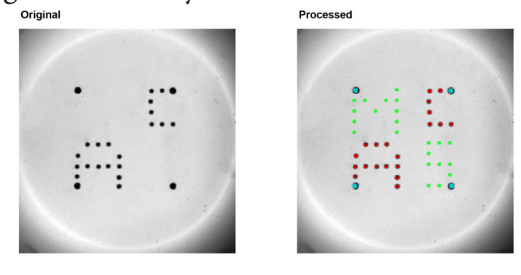

| Test name      | Result1              |
|----------------|----------------------|
| IgM            | Negative             |
| HBc            | Positive             |
| Ag             | Positive             |
| HBs            | Negative             |
| Test Diagnosis | Result1              |
| HBV 2021-04    | Chronically infected |

d1, Immune due to natural infection patient

Processed

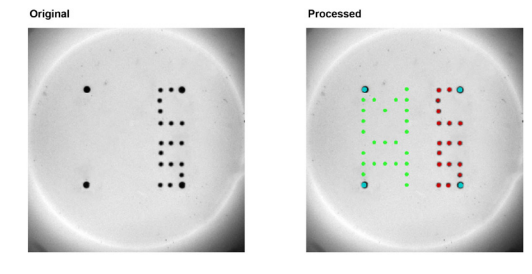

| Test name      | Result1        | Result2 |
|----------------|----------------|---------|
| IgM            | Negative       | 77.7    |
| HBc            | Positive       | 488.1   |
| Ag             | Negative       | 77.3    |
| HBs            | Positive       | 501.1   |
| Test Diagnosis | Result1        |         |
| HBV 2021-04    | Immune natural |         |

### f1, Acutely infected

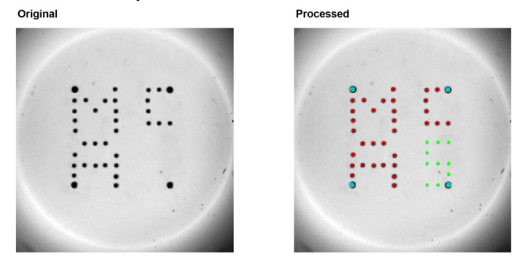

| Test name      | Result1          | Result2 |
|----------------|------------------|---------|
| IgM            | Positive         | 430.0   |
| HBc            | Positive         | 493.5   |
| Ag             | Positive         | 431.3   |
| HBs            | Negative         | 76.9    |
| Test Diagnosis | Result1          |         |
| HBV 2021-04    | Acutely infected |         |

### h1, Interpretation unclear: Resolved or other

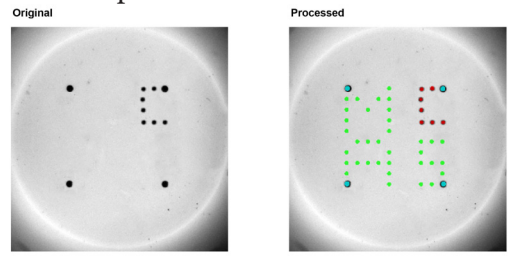

| Test name      | Result1                                                                                                    | Result2 |
|----------------|----------------------------------------------------------------------------------------------------|---------|
| IgM            | Negative                                                                                                    | 76.3    |
| HBc            | Positive                                                                                                    | 484.4   |
| Ag             | Negative                                                                                                    | 74.8    |
| HBs            | Negative                                                                                                    | 75.2    |
| Test Diagnosis | Result1                                                                                                    |         |
| 1101/0004 04   | Description of the first state of the second state of the second s |         |

HBV 2021-04 Resolved infection or unclea

#### Bioscience Media, Riga, Latvia, EU www.biosciencemedia.lv, e-mail: p.bankovsky@biosciencemedia.lv

#### **Operators mode**

When the assay if fully defined, it is available in the operators module for selection. Operator is able run the assay in a few mouse clicks: load the sample ID's and press start.

Then, depending if the Autofind had no problems placing the array and the assay was set to work with out operator's visual validation, the software will export a folder consisting PDF, CSV and EXCEL reports, as well as the original images.

#### Conclusion

The QuantoPic software has fully satisfied the conditionals of the adapted assay. Both the R&D and operator's modes satisfied the need of the assay, as well as making it really simple to run batches of samples.

#### **Financial Interest declaration**

Author does declare financial interest by publishing this article

#### Acknowledgements

Here is the list of authors who have helped with writing this article.

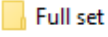

Original Images

Detailed PDF Report (28\_04\_2021 11\_56\_1...

Final report.csv

Final result (28\_04\_2021 11\_56\_15).xlsx

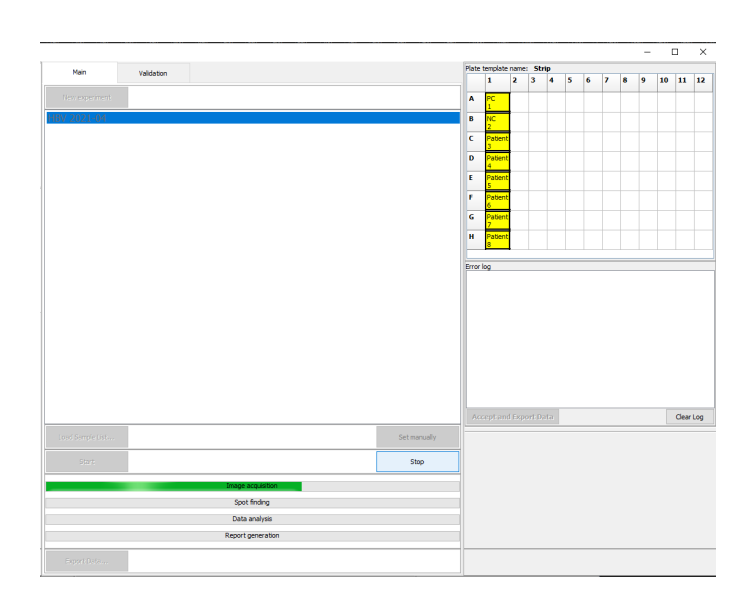

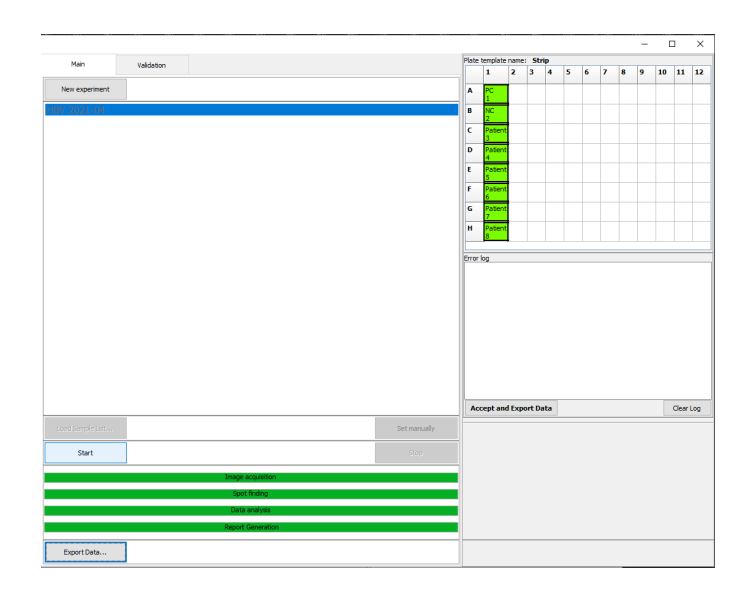